FCC:

This device complies with part 15 of the FCC Rules. Operation is subject to the condition that this device does not cause harmful interference

(1) this device may not cause harmful interference, and

(2) this device must accept any interference received, including interference that may cause undesired operation.

Changes or modifications not expressly approved by the party responsible for compliance could void the user's authority to operate the equipment.

NOTE: This equipment has been tested and found to comply with the limits for a Class B digital device, pursuant to Part 15 of the FCC Rules. These limits are designed to provide reasonable protection against harmful interference in a residential installation. This equipment generates, uses and can radiate radio frequency energy and, if not installed and used in accordance with the instructions, may cause harmful interference to radio communications. However, there is no guarantee that interference will not occur in a particular installation.

If this equipment does cause harmful interference to radio or television reception,

which can be determined by turning the equipment off and on, the user is encouraged to try to correct the interference by one or more of the following measures:

-- Reorient or relocate the receiving antenna.

-- Increase the separation between the equipment and receiver.

-- Connect the equipment into an outlet on a circuit different

from that to which the receiver is connected.

-- Consult the dealer or an experienced radio/TV technician for help.

The device has been evaluated to meet general RF exposure requirement.

The device can be used in portable exposure condition without restriction. FCC ID: 2BCMG-BRAVE8SP

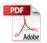

# AKASO

# BRAVE 8

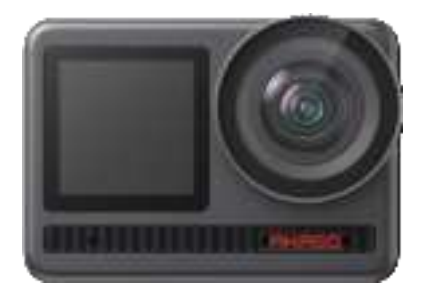

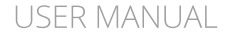

V2.7

# CONTENTS

| What's in the Box              | 01 | $\rangle\rangle$ |
|--------------------------------|----|------------------|
| Your Brave 8                   | 02 | $\rangle\rangle$ |
| Getting Started                | 05 | $\rangle\rangle$ |
| Overview Of Modes              | 07 | $\rangle\rangle$ |
| Image Stabilization            | 08 | $\rangle\rangle$ |
| Quick Menu                     | 09 | $\rangle\rangle$ |
| System Settings                | 09 | $\rangle\rangle$ |
| Setting Resolution             | 12 | $\rangle\rangle$ |
| Personalized Settings          | 13 | $\rangle\rangle$ |
| Connecting to the AKASO GO App | 17 | $\rangle\rangle$ |
| Playing Back Your Content      | 23 | $\rangle\rangle$ |
| Connecting to USB              | 24 | $\rangle\rangle$ |
| Maintaining Your Camera        | 24 | $\rangle\rangle$ |
| Maintaining Your Battery       | 25 | $\rangle\rangle$ |
| Remote Control                 | 26 | $\rangle\rangle$ |
| Accessories                    | 29 | $\rangle\rangle$ |
| Contact Us                     | 30 | $\rangle$        |

# What's in the Box

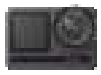

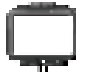

AKASO Brave 8 x 1

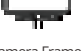

Camera Frame x 1

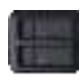

Battery Charger x 1

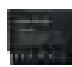

Battery х2

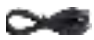

USB Cable x 1

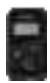

Remote Control

x1

Remote Control Strap x 1

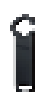

Spanner x1

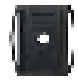

Helmet Mount 1 x1

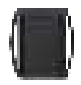

Helmet Mount 2 x1

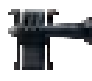

Buckle Mount x1

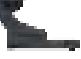

I-Hook Mount x1

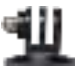

**E** Mount x1

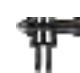

C Mount x1

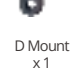

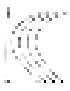

Tether x 5

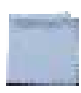

F Mount

x1

Lens Cloth x1

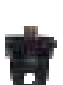

A Mount x1

Double-Sided

Adhesive Tape x 2

H Mount x1

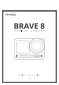

Quick Start Guide x1

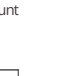

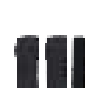

Bandage x4

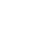

# Your Brave 8

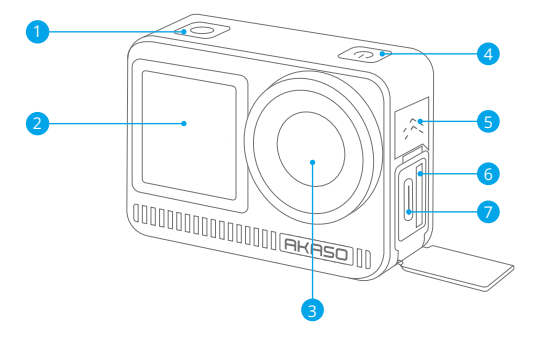

- 1 Shutter / OK Button
- Pront Screen
- 3 Lens
- 4 Power Button
- 5 Speaker
- 6 Memory Card Slot
- USB / External Mic Port

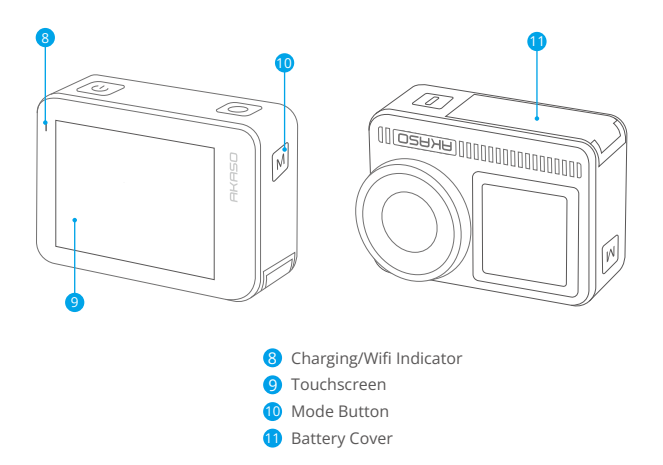

### **Button Operation Instructions**

### · Power Button:

Press to turn on the display screen; press and hold to power on or off.

### • Mode Button:

On the preview screen, press the Mode button to switch shooting modes; press and hold the button to switch between the front and touch screens.

### Shutter Button:

In Photo or Video mode, press the Shutter button to capture photos or start video recording. To stop recording in Video mode, press the Shutter button again.

### Note:

1. Screen switching is not possible while recording.

2. The touchscreen can't be operated when using the front screen, and vice versa.

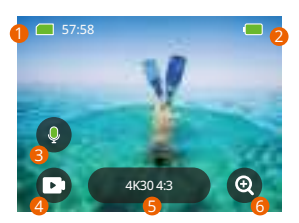

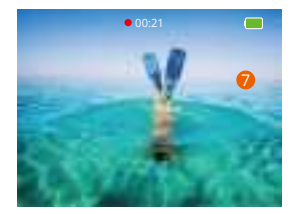

# 1. Memory Card

See the remaining recording time/number of photos.

# 2. Battery Level

See the percentage of battery.

# 3. Audio Recording

Turn audio recording or or off. When disabled, the camera will record video without audio, and vice versa.

# 4. Capture Mode

See the current mode or switch shooting modes.

### 5. Resolution and Aspect Ratio

See or configure the resolution and aspect ratio.

### 6. Zoom

Adjust the viewing angles.

### 7. Preview Screen

Access the camera status.

Note: The camera will not record sound when it is in the waterproof case.

# Getting Started

Welcome to your AKASO Brave 8. To capture videos and photos, you will need a memory card (sold separately) that meets the following requirements.

# Memory Card Use

- 1. Rated Class V30, UHS-3, or higher.
- 2. Capacity up to 512GB (FAT32).

# Tips:

- Format the memory card in the camera before using it to ensure compatibility. Regularly reformat your memory card for optimal performance. Remember, reformatting erases all data, so transfer your photos and videos before reformatting.
- Memory cards larger than the specified maximum capacity can cause issues like non-recognition or even camera malfunctions like unresponsiveness or firmware failure.
- 3. With FAT32, the card will stop recording and create a new file if the file size of a recording reaches 4GB.

# Notes:

- 1. Don't use the card near strong currents or magnetic fields.
- Don't let the card touch metal objects, or use any metal tools on it case it's squeezed, bent, or falls.
- 3. Store the card in dry places away from corrosive substances.
- 4. Ensure that no foreign items are inserted into the card slot.
- 5. Turn off the camera before inserting or removing the card.

# Powering on or off

# To power on:

While the camera is off, press and hold the Power button to turn it on.

# To power off:

While the camera is on, press and hold the Power button to turn it off.

# Zooming in or out:

You can adjust the viewing angle by tapping the "+" icon on the screen.

# Quick Start Guide

When using the camera for the first time or after resetting it, set the system language, date & time, and follow the on-camera guide to begin using the camera. If you prefer not to use the guide, simply tap "Skip" to bypass it.

# **Quick Operation Guide**

Swipe down from the preview screen to open the quick menu. Swipe up from the preview screen to enter the video or photo settings screen. Swipe right from the preview screen to enter the mode menu. Swipe left from the preview screen to enter the playback screen.

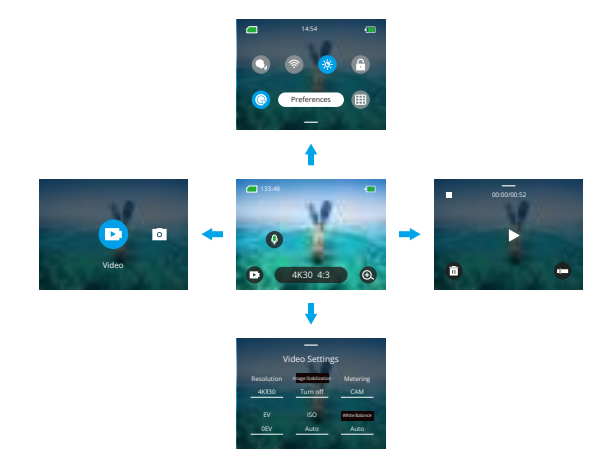

ΕN

# Mode Switching:

When on the preview screen, swipe right or tap the Mode icon to access the mode menu, choose "Video" or "Photo", then swipe left or right to select a desire shooting mode.

### · General Settings:

Swipe down to access the preferences screen, then scroll down to General Settings and set up your Brave 8 camera.

### • Playback:

Swipe left to enter the playback screen, tap the Square icon in the upper left corner to enter the album screen, then tap "Video" or "Photo" to enter the video or photo set for file playback.

### • Video / Photo Settings:

Swipe up to enter the video or photo settings screen, and configure the settings per your needs.

# Overview of Modes

The Brave 8 action camera offer 6 shooting modes.

# Video Modes

### Video Mode

The camera is in Video Mode by default when turned on. When in this mode, press the Shutter button to record normal video at the preset resolution and frame rate.

### Time Lapse Video Mode

Time Lapse Video condenses longer events into brief clips by capturing frames at designated intervals. For instance, recording a 20-minute span at a 2-second interval produces a 20-second fast-motion video, whereas a 10-second interval results in a 4-second fast-motion clip.

### HyperLapse Mode

The HyperLapse mode enables the camera to produce steady and fluid fast-motion videos, seemingly faster than real-time. This mode is perfect for capturing dynamic scenes. For instance, a 6-minute video captured at a 2X shutter speed results in a

ΕN

3-minute fast-motion video, while using a 10X shutter speed gives a 36-second fast-motion video.

### Slow Motion Mode

The Slow Motion mode allows the camera to capture footage at your chosen resolution and speed ratio, but it saves the video at a playback rate of 30 fps. This ensures that on playback, the video displays in a captivating slow-motion effect. For instance, a 10-second clip shot at 720P 4X results in a 40-second video played at 720P30fps. Essentially, the video is played four times slower, making this mode perfect for capturing fast-moving scenes.

# Photo Modes

### Photo Mode

In this mode, press the Shutter button to take a photo. Or adjust the burst photo menu to take several photos at the same time. You can also adjust the countdown menu to take a timed selfie.

### Time Lapse Photo Mode

In this mode, the camera automatically starts the preset countdown to take a photo when the shutter button is pressed. The process repeats continuously until you press the shutter button again. For instance, when you set "Interval" to "5 Sec", then press the Shutter button, the camera will count down 5 seconds and take a photo, then repeat this process continuously. To stop capturing, press the Shutter button again.

# Image Stabilization

The Brave 8 action camera can efficiently smooth out the lens shakes, resulting in smooth and pristine videos thanks to its Electronic Image Stabilization and SuperSmooth Stabilization algorithms. This feature is ideal for capturing scenes involving activities like riding, skating, and handheld use.

**Tip:** SuperSmooth stabilization is an upgraded in-app image stabilization mode that delivers ultra-smooth footage. To achieve this, the SuperSmooth stabilization algorithm is applied via the AKASO GO app. For SuperSmooth results, record a video with the "SuperSmooth" option selected, then download the stabilized video via the AKASO app.

# Quick Menu

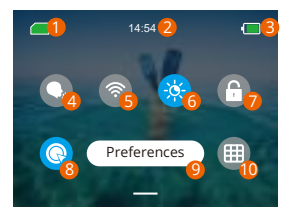

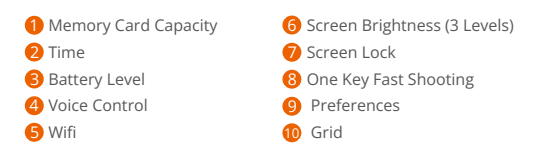

# System Settings

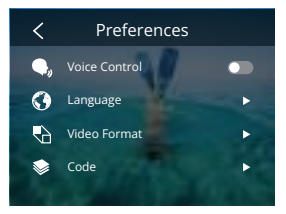

You can dive into the System Settings to adjust your Preferences and General Settings.

| Functions                | Specifications                                                                                             | Note                                                                                                    |
|--------------------------|----------------------------------------------------------------------------------------------------|----------------------------------------------------------------------------------------------------|
| Voice Control            | Turn on /Turn off (default)                                                                                | Voice Control offers hands-free operation<br>using supported voice commands. With<br>this feature enabled, you can issue any<br>supported voice command to the camera.<br>The camera will respond to the given voice<br>commands and execute various functions.                       |
| Language                 | English/Deutsch/Français/<br>Español/Italiano/日本語/<br>简体中文/繁體中文/한국인                                        | 9 languages supported.                                                                                                    |
| Video Format             | NTSC (default)/PAL                                                                                         |                                                                                                    |
| Code                     | H.264 (default)/H.265                                                                                      | Select a desired video code, each<br>offering different image effects and<br>compression ratios.                                                                                                    |
| Wireless<br>Connection   | Turn on/Turn off (default)  <br>Connecting Device   Camera<br>Information  <br>Wifi Band-5G (default)/2.4G | Connect your action camera to the AKASO<br>GO app using the camera's built-in Wifi.                                                                                                    |
| Remote                   | Turn on /Turn off (default)                                                                                | Pair your camera with the included remote for remote operation.                                                                                                    |
| One Key Fast<br>Shooting | Turn on /Turn off (default)                                                                                | With this feature enabled, the camera will<br>automatically turn on and start recording as<br>soon as you press the Shutter button. To stop<br>recording and turn off the camera, simply<br>press Shutter button again. The camera will<br>automatically save the file and power off. |
|                          |                                                                                                    | Tip: You can also turn this feature on or off on<br>the quick menu; if you do not wish to use this<br>feature, press and hold the Power to turn on<br>the camera.                                                                                                    |
| Gyroscope                | Turn on / Turn off (default)                                                                               | The camera's built-in 6-axis gyroscope can<br>detect how you hold the camera, allowing for a<br>more enjoyable capture experience. With<br>Gyroscope enabled, the camera intuitively<br>captures vertical shots when held upright, and<br>switches to wide screen when held sideways. |

### ΕN

| General Settings     |                                                                                |                                                               |  |
|----------------------|--------------------------------------------------------------------------------|---------------------------------------------------------------|--|
| Screen<br>Brightness | 0-100%                                                                         | Adjusts the screen brightness.                                |  |
| Sound                | 0-100% - Volume<br>On (default)/Off- Key Tone  <br>Beep Tone   Photo Beep Tone | Adjusts camera sounds to an<br>acceptable level.              |  |
| Indicator Light      | Turn on /Turn off (default)                                                    |                                                               |  |
| Video Sound          | Turn on /Turn off (default)                                                    |                                                               |  |
| Auto Power Off       | Never/2 Minutes/5 Minutes<br>(default)/10 Minutes /<br>20 Minutes/30 Minutes   |                                                               |  |
| Screen Saver         | Never/15 seconds/30 seconds/<br>1 Minute (default)/ 2 Minutes/<br>5 Minutes    |                                                               |  |
| Date & Time          | Date: YY/MM/DD<br>Time: HH/MM (AM/PM/<br>24-hour System)                       |                                                               |  |
| Date Stamp           | Turn on /Turn off (default)                                                    |                                                               |  |
| Formatting           | Format Memory Card - Cancel/<br>Confirm   Memory Card<br>Capacity              |                                                               |  |
| Factory Reset        | Cancel/Confirm                                                                 |                                                               |  |
| Voice Commands       | AKASO Video Start<br>AKASO Stop Video<br>AKASO Take Photo<br>AKASO Power off   | Check all the supported voice commands<br>under this setting. |  |
| About                | Brand/Model/Version                                                            | View camera information                                       |  |

# Setting Resolution

On the preview screen, tap the resolution icon at the bottom of to access the resolution settings screen, then swipe left or right to choose the desired resolution. You can also set the image stabilization on this screen. After the configuration is complete, swipe down to exit.

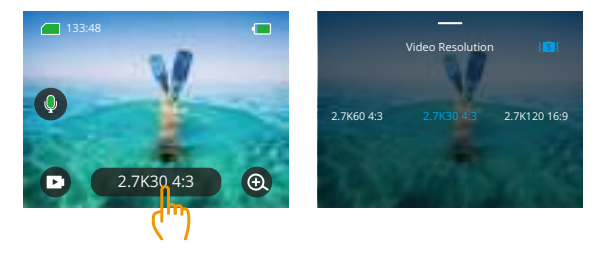

### Video Modes

| Functions                | Specifications                                                                                                    |
|--------------------------|----------------------------------------------------------------------------------------------------|
| Video Mode               | NTSC: 4K30 4:3/4K60 16:9/4K30 16:9/2.7K90 4:3/2.7K60 4:3/2.7K30 4:3/<br>2.7K120 16:9/2.7K90 16:9/2.7K60 16:9/2.7K30 16:9/1440P180/1440P120/<br>1440P90/1440P60/1440P30/1080P200/1080P120/1080P90/1080P60/1080P30 |
|                          | PAL: 4K25 4:3/4K50 16:9/4K25 16:9/2.7K75 4:3/2.7K50 4:3/2.7K25 4:3/<br>2.7K100 16:9/2.7K75 16:9/2.7K50 16:9/2.7K25 16:9/1440P150/1440P100/<br>1440P75/1440P50/1440P25/1080P20/1080P100/1080P75/1080P50/1080P25   |
| Time Lapse<br>Video Mode | Resolution: 8K/4K4:3/4K16:9/2.7K4:3/2.7K16:9/1440P/1080P<br>Interval: 2s/5s/10s/30s/1min/2min/5min/10min/30min/1h                                                                                                |
| HyperLapse<br>Mode       | Resolution: 4K 16:9/2.7K 4:3/2.7K 16:9/1440P/1080P<br>HyperLapse Speed: 2x/5x/10x/15x/30x                                                                                                    |
| Slow Motion<br>Mode      | Resolution: 2.7K/1440P/1080P/720P<br>Slow Motion Speed: 2x/4x/8x/16x                                                                                                    |
| Image<br>Stabilization   | 3001 Off / 3011 Normal / 3011 SuperSmooth                                                                                                    |

# Photo Modes

| Functions                | Specifications                                                                                   |
|--------------------------|--------------------------------------------------------------------------------------------------|
| Photo Mode               | Resolution: 48MP (default)/12MP                                                                  |
| Time Lapse<br>Photo Mode | Resolution: 48MP (default)/12MP<br>Interval: 0.5s/1s/2s/5s/10s/30s/1min/2min/5min/10min/30min/1h |

# Personalized Settings

On the preview screen, swipe up to access the video or photo settings screens. Specifications are as follows:

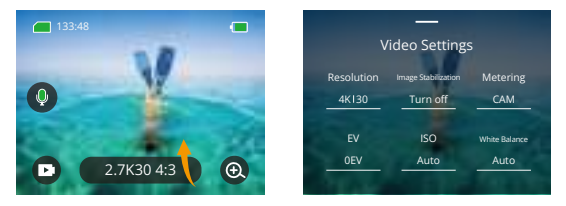

# Video Settings

| Functions           | Specifications                                                                                                    | Note                                      |  |
|---------------------|----------------------------------------------------------------------------------------------------|-------------------------------------------|--|
| Resolution<br>Ratio | 4K30 4:3/4K60 16:9/4K30 16:9/2.7K90<br>4:3/2.7K60 4:3/2.7K30 4:3/2.7K120<br>16:9/2.7K90 16:9/2.7K50 16:9/2.7K30<br>16:9/1440P180/1440P120/1440P90/<br>1440P60/1440P30/1080P200/1080P<br>120/1080P90/1080P60/1080P30 | Video Mode                                |  |
|                     | 8K16:9/4K4:3/4K16:9/2.7K4:3/2.7K16:9/<br>1440P/1080P<br>Interval: 2s/5s/10s/30s/1min/2min/5min<br>/10min/30min/1h<br>Hyperlapse Speed: 2x/5x/6x/10x/15x/<br>30x                                                     | Time Lapse Video Mode/<br>HyperLapse Mode |  |

|                        | Resolution: 2.7K/1440P/<br>1080P/720P<br>Slow Motion Speed: 2x/4x/8x/16x       | Slow Motion Mode                                                                                                    |
|------------------------|--------------------------------------------------------------------------------|----------------------------------------------------------------------------------------------------|
| Image<br>Stabilization | Turn off (default)/Normal/<br>SuperSmooth                                      | Turn off: Turn off Image Stabilization.<br>Normal: The in-camera stabilization mode<br>uses the electronic image stabilization<br>algorithm along with a 6-axis gyroscope,<br>ensuring shake-free footage.<br>SuperSmooth: An upgraded in-app image<br>stabilization mode that delivers ultra-smooth<br>footage.                                                                                                    |
| Metering               | CAM (default) /AM/CM/SM/AFM                                                    | CAM (Center Average Metering):<br>Prioritizes the scene's center but also<br>considers surrounding areas.<br>AM (Average Metering):<br>A metering mode that bases the whole<br>screen.<br>CM (Center Metering):<br>Emphasizes the scene's center, making it<br>ideal for selfies or close-up shots, like flowers.<br>SM (Spot Metering):<br>Targets a specific spot in the scene to<br>determine exposure.<br>AFM (AI Face Metering):<br>A smart mode that adjusts exposure based<br>on detected facial features, enhancing selfies. |
| EV                     | 3.0/2.5/2.0/1.5/1.0/0.5/0(default)/<br>-0.5/-1.0/-1.5/-2.0/-2.5/-3.0           | Sets the brightness of photos and videos.<br>A higher EV value creates a brighter image.                                                                                                    |
| ISO                    | Auto(default) /100/200/400/<br>800/1600/ 3200/6400                             | Sets the image sensor's sensitivity to light.                                                                                                    |
| White<br>Balance       | Auto(default) /2300K/2800K/3200<br>K/4000K /4500K/5000K/5500K/<br>6000k/ 6500K | Fine-tunes the color temperature of your videos and photos.                                                                                                    |
| Sharpness              | 0/1/2/3 (default) /4/5/6                                                       | Sets the level of detail in your photos and videos.                                                                                                    |
| Bit Rate               | High (default)/Medium/Low                                                      | Influences the file size. A lower the bit rate results in a smaller file size.                                                                                                    |
| Color                  | Normal (default) /Vivid                                                        | Selects the tonal quality.                                                                                                    |

| Fragment                 | Turn off (default)/155/305/1805 | Clip: Captures a 15- or 30-second<br>video clip that is ready to be shared<br>on social media.<br>Loop Video: Continuously captures<br>video clips of 180 seconds. |
|--------------------------|---------------------------------|----------------------------------------------------------------------------------------------------|
| Audio                    | Stereo (default)/VE             | Stereo: Records stereo audio for<br>better sound quality.<br>VE (Vocal Enhancement): Records<br>mono audio to reduce<br>background noise for clear human<br>voice. |
| Dark Light<br>Mode       | Turn on /Turn off (default)     | This mode uses a longer shutter<br>speed to allow more light to enter<br>the camera sensor. Not suitable for<br>action-packed activities.                          |
| Distortion<br>Correction | Turn on /Turn off (default)     | With this feature enabled, the fisheye<br>effect common in wide-angle<br>captures will be corrected. But the<br>view angle will be narrowed.                       |
| HindSight                | Turn on/Turn off (default)      | HindSight can capture footage up to<br>15 seconds before you press the<br>Shutter button, ensuring you never<br>miss a moment.                                     |
|                          |                                 | Note: To use this feature, please<br>upgrade your camera to the latest<br>version; this feature is only available<br>in Video Mode.                                |

# Photo Settings

| Functions  | Specifications                                                                               | Note                  |  |
|------------|----------------------------------------------------------------------------------------------|-----------------------|--|
| Resolution | 48MP (default)/12MP                                                                          | General               |  |
|            | 48MP (default)/12MP<br>Interval: 0.5s/1s/2s/5s/10s/<br>30s/1min/2min/5min/10min/<br>30min/1h | Time Lapse Photo Mode |  |

| Metering                                                          | CAM (default) /AM/CM/SM/AFM                                              |                                                                                                    |  |
|-------------------------------------------------------------------|--------------------------------------------------------------------------|----------------------------------------------------------------------------------------------------|--|
| EV                                                                | 3.0/2.5/2.0/1.5/1.0/0.5/0<br>(default)/-0.5/-1.0/-1.5/-2.0/-2.5/-<br>3.0 | Sets the brightness of photos and videos.<br>The higher the value, the brighter the<br>video or photo. |  |
| ISO                                                               | Auto/100/200/400/800/1600                                                | Sets the image sensor's sensitivity to light.                                                          |  |
| Shutter Auto, 5S, 2S, 1/125S, 1/250S,<br>1/500S, 1/1000S, 1/2000S |                                                                          | Sets the length of time that a shutter remains open.                                                   |  |
| White<br>Balance                                                  | Auto/2300K/2800K/3200K/4000K<br>/4500K/5000K/5500K/6000k/<br>6500K       | Fine-tunes the color temperature of your videos and photos.                                            |  |
| Sharpness                                                         | 0/1/2/3 (default)/4/5/6                                                  | Sets the level of detail in your photos and videos.                                                    |  |
| Color                                                             | Normal (default)/Vivid                                                   | Choose the tonal quality.                                                                              |  |
| Timer                                                             | Turn off (default)/3s/5s/10s/30s                                         | Sets the countdown time to take a selfie.                                                              |  |
| lmage<br>Format                                                   | JPG (default)/JPG+RAW                                                    | Sets the output format for the image.                                                                  |  |
| Burst                                                             | Turn off (default)/ 3 /5 / 8                                             | Sets the number of photos taken in Burst mode.                                                         |  |
|                                                                   |                                                                          | Note: Ensure camera stability throughout the entire burst duration while using this mode.              |  |

# Connecting to the AKASO GO App

You can connect your camera to the AKASO GO app via Wifi. To do this, download this app from the App Store or Google Play to your smartphone first. When your camera is connected to the AKASO GO app, you can control it to capture, or change its settings using your phone. You can also live preview, playback, download, edit, and share videos via this app. We recommend you connect Wifi before connecting to the AKASO GO app.

### 1. Turn on the camera's Wifi.

To turn on Wifi, tap the Wifi icon on the quick menu or enable "Wireless Connection" on the Preferences settings screen. The camera will enter Wifi mode and display the Wifi information in 3 seconds.

# 2. Connect Wifi.

Enter your phone's Wifi settings page, find the Wifi SSID in the list and tap on it, then enter the password 123456789 for connection.

# Warm tip:

 Once the camera Wifi is connected, a "No Internet Connection" or "Weak Security" notification will appear since the phone's data is paused. You can ignore it and continue the app connection.

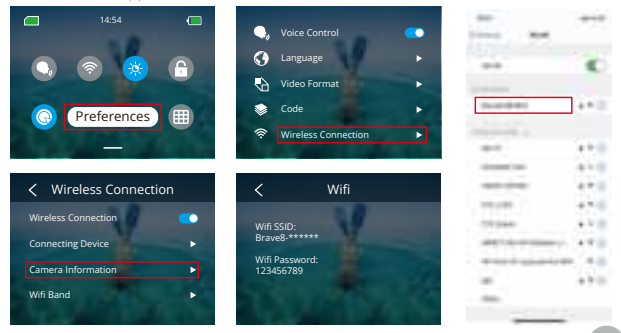

- ΕN
- ② When Wifi is successfully connected, the Wifi indicator will turn on, and the display screen will state "Connected to Brave\_xxxxx".
- ③ If Wifi isn't connected within 5 minutes, it will auto-disconnect. Enable Wifi again to reconnect.

# 3. Connect to the AKASO GO app.

Follow the steps below to connect your camera to the AKASO GO app.

- ① Open the AKASO GO app on your smartphone.
- (2) Tap "Device" at the bottom, then tap "Add Device" in the upper left corner.
- ③ Select Brave 8 from the options.
- ④ Search for the camera's Wifi, then tap the "Connect" option in the bottom right corner.
- (5) Tap the "Join" option in the bottom right corner for connection.
- (6) Tap the "Connect" option at the bottom. Your camera is successfully connected to the AKASO GO app.

# Tips:

- 0 For a successful connection, first allow the app to access your Location and Local Network.
- ② If you failed to connect the camera's Wifi, please confirm if you successfully turned on the camera's Wifi. Please tap the "Research" option if you can't find the camera's Wifi.
- (3) The screenshots and steps below are for your reference only.

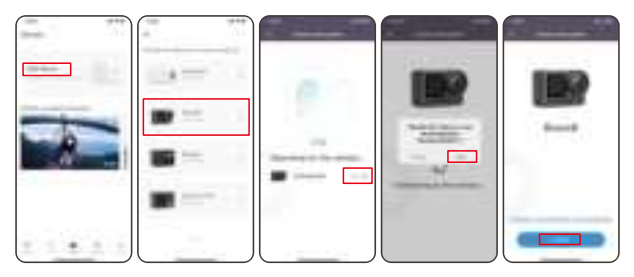

### 4. Control your camera with the AKASO GO app.

You can capture, playback, download, delete, and edit videos or photos using the phone app.

### 5. Disconnect from the app.

If you wish to disconnect your camera from the app, tap the "X" icon in upper left corner of the app, or press the Mode button to turn off Wifi.

### 6. Download SuperSmooth videos.

To get a SuperSmooth video, you need to record a video with SuperSmooth enabled, then download it from the app to your phone by following the steps below.

① Enable SupperSmooth on the app. To do this, connect the AKASO GO app to the camera, tap the settings icon ③ in the upper right corner to access the app's settings screen, then tap "Image Stabilization" to select the "SuperSmooth" option.

Tip: You can also enable SuperSmooth on the camera.

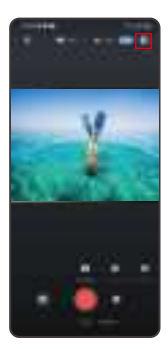

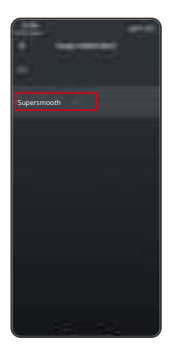

- ② Tap the Album icon II in the bottom left corner to enter the playback screen, select the video with the SuperSmooth icon III to view it in full screen, then tap the icon in the upper right corner and choose "Download".
- ③ Choose "SuperSmooth". After accessing the download screen, wait for the download progress to complete.
- ④ Once it is downloaded successfully, the video is processed by the SuperSmooth Stabilization algorithm. Please wait.
- ⑤ Once processed, the video is stored in your phone's album.

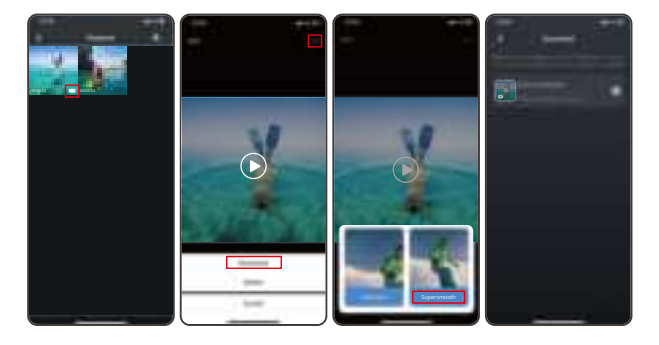

# 7. Firmware Upgrade Instructions.

 In the app's System Settings, tap "Firmware update". A pop-up window will show. Select "Upgrade firmware" and tap "Download".

Note: Before initiating the upgrade, make sure you've installed the latest AKASO GO app on your smartphone, and inserted the MicroSD card in the camera.

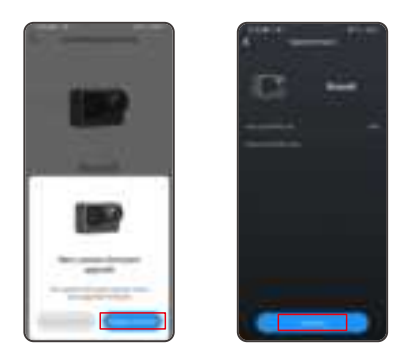

② Upon receiving a "Internet Connections" prompt, tap "Switch Networks" to access the network settings page. Then, switch to an available network and tap "done".

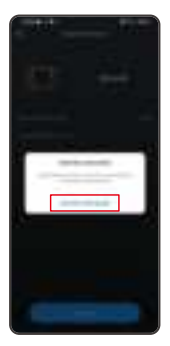

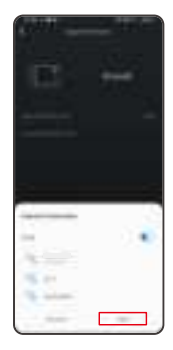

③ The app will automatically download the upgrade package. When the download progress is complete, tap "Connect camera". A "Connect to Device" prompt will appear. Please tap the "Connect" option on the prompt.

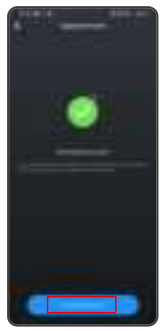

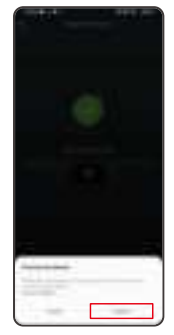

④ The system is now being upgraded.

Note: This usually takes about one minute. Please be patient. When the upgrade progress is complete, the app will show "Update Succeeded". Tap "Try it now" to use the camera of the up-to-date version.

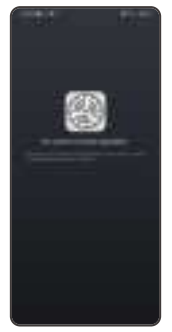

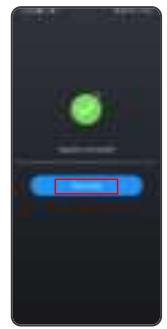

# Playing Back Your Content

To playback your content on the Brave 8 camera, follow the steps below:

- ① Swipe right on the preview screen to bring up the most recently captured file, then tap the icon in the upper left corner to access all video and photo files.
- 2 Tap "Video" or "Photo" to enter the video or photo set for file playback.

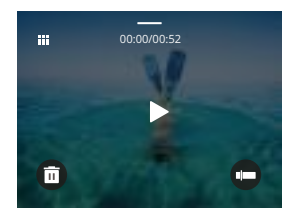

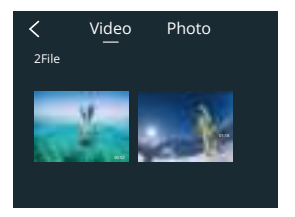

③ Tap the file you want you playback to see it in full-screen view, then tap the playback icon, and it will play.

# **Deleting Your Content**

You can delete files from the album, video, and photo screens.

To delete files from the album screen, tap the Square icon in the upper right corner to select file (s) or deletion, then tap the Delete icon in the upper right corner followed by the "Confirm" option to complete the deletion of the selected files.

To delete files from the video screen, tap the Delete icon in the bottom left corner of the current video file, and select the "Confirm" option to complete the deletion of the selected file.

To delete files from the photo screen, tap the Delete icon at the bottom of the current photo file, and select the "Confirm" option to complete the deletion of the selected file.

# Connecting to USB

You can connect your camera to a computer with the included USB cable. A message with 3 connection options will be displayed on the camera screen. Select "USB Storage" to establish a connection for file transfer between your camera and computer. Opt for "PC Camera" if you wish to utilize your camera as a Web camera. Alternatively, select "Charging Mode" to charge your camera.

# Maintaining Your Camera

Please follow these guidelines to get the best performance from your camera:

- For optimal audio performance, gently shake the camera or blow on the microphone to remove any debris from the microphone holes.
- To clean the lens, use a soft, lint-free cloth to wipe it. Avoid inserting any foreign objects near the lens.
- 3. Do not touch the lens with your fingers.
- Store the camera away from drops and bumps, as this may cause damage to the internal components.
- 5. Store the camera away from high temperatures and strong sunshine to protect it from damage.
- 6. Store the camera away from sharp objects and moisture-prone areas.

# Maintaining Your Battery

If the battery reaches 0% while recording, the camera will save the file and the power goes off.

To maximize battery life, please follow these guidelines if possible:

- Turn off Wireless Connections when not using
- · Capture videos at lower frame rates and resolutions
- Use the screen saver setting

# Battery Storage and Operation

- If storing for extended periods, maintain a battery charge of 50-60%. Charge every 3 months and discharge the battery every 6 months.
- Do not store the battery with metal objects such as coins, keys, or necklaces. If the battery terminals come close to metal objects, a short circuit may cause fire.
- Store the battery in dry areas, safe from potential physical damage caused by squeezing or collision.
- Avoid using or storing the battery at high temperatures, such as in direct sunlight or a hot compartment. The battery will heat up, malfunction, or have its service life shortened in these conditions.
- Avoid using or storing the battery in low-temperature environments, as this will shorten the battery life or cause it to malfunction.
- Avoid environments with strong static or magnetic fields; these can compromise the battery's protective unit, posing safety risks.
- If the battery emits an odor, overheats, changes color, gets distorted, or exhibits any anomalies, discontinue use and remove it immediately from the camera or the battery charger whether it is being used, charged, or stored.
- · Safely insulate used electrodes to prevent potential hazards.

# Remote Control

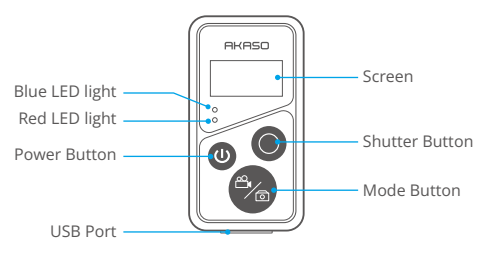

Note: The remote is not waterproof but splashproof only.

With the camera connected to the included remote, you can remotely control the camera to take photos or record videos. Below is a list of instructions for using the remote control.

Note: To ensure successful remote control, ensure the remote is sufficiently charged and operated with 10 meters of distance when using it to control your camera.

| Function | Operation<br>Status | Operation                                 | Detail                                                                                                    |
|----------|---------------------|-------------------------------------------|----------------------------------------------------------------------------------------------------|
| Power on | Off                 | Press the<br>Power button                 | Press the Power button to turn on<br>the remote control. The red and blue<br>indicators on the remote will be<br>flashing quickly.                                                                           |
| Pair     | Pairing             | Press the Mode<br>and Shutter<br>buttons. | <ol> <li>Enable the Remote feature on the<br/>camera. To do this, swipe down to<br/>access the quick menu and locate<br/>"Remote", then turn on the remote<br/>feature by using the slide switch.</li> </ol> |

### 1. Power on or off / Pair

|           |    |                           | <ol> <li>Press and hold the remote's Mode and<br/>Shutter buttons at the same time till its<br/>screen displays the date.</li> <li>The two indicators will stop flashing. Now<br/>the remote is successfully connected to<br/>your camera.</li> </ol> |
|-----------|----|---------------------------|----------------------------------------------------------------------------------------------------|
|           |    |                           | connected to the camera in your second use.                                                                                                    |
| Power off | On | Press the<br>Power button | Press the Power button again to turn<br>off the remote control.                                                                                                    |

### 2. Use the shutter button

| Function | Operation<br>Status | Operation      | Detail                                       |
|----------|---------------------|----------------|----------------------------------------------|
| Record   | Video Mode          | Press the      | Press the Shutter button to start recording. |
| videos   | On                  | Shutter button | Press again to stop recording.               |
| Take     | Photo Mode          | Press the      | Press the Shutter button to take a photo.    |
| photos   | On                  | Shutter button |                                              |

# 3. Switch modes

| Function | Operation<br>Status | Operation   | Detail                                                             |
|----------|---------------------|-------------|--------------------------------------------------------------------|
| Switch   | Video or Photo      | Press the   | Press the Mode button to toggle between the video and photo modes. |
| mode     | Mode On             | Mode button |                                                                    |

# 4. Turn off the camera

| Function                              | Operation<br>Status | Operation                                           | Detail                                                                                               |
|---------------------------------------|---------------------|-----------------------------------------------------|----------------------------------------------------------------------------------------------------|
| Control the<br>camera to<br>shut down | On                  | Press and hold<br>the Power button<br>for 5 seconds | Press and hold the Power button for 5 seconds to turn off the camera. The remote is also turned off. |

| Blue Light    | Red Light                 | Status Description          |
|---------------|---------------------------|-----------------------------|
| Off           | Off                       | Power off                   |
| Flash quickly | Flash quickly             | Not paired                  |
| Off           | Off                       | Work mode (power on)        |
| Flash slowly  | 1                         | Video Recording             |
| /             | Keep on (charging status) | The remote is charging      |
| /             | Off (charging status)     | The remote is fully charged |
|               |                           |                             |

# 5. Indicator status description

# 6. Charge the remote

Connect the remote to a USB adapter using a USB cable. The red indicator will remain on while charging and black out when the remote is fully charged. **Tip:** Once fully charged, disconnect the cable and ensure the charging cover is securely fastened. Accessories

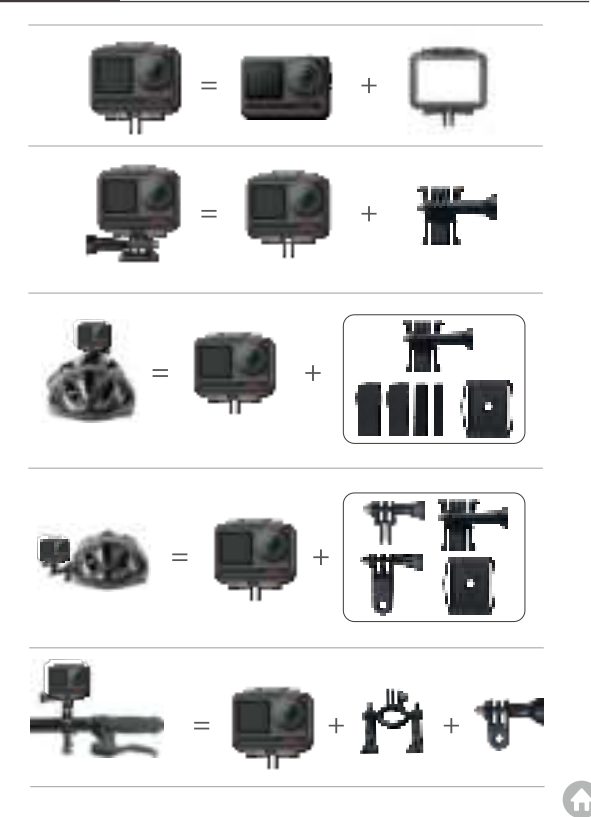

# Contact Us

For any inquiries about AKASO products, please feel free to contact us. We will respond within 24 hours.

Tel: (888) 466-9222 (US)

Email: cs@akasotech.com

Web: www.akasotech.com